# 諸手当 通勤届(15Km以上の場合)

- 1. 代理入力(該当職員から代理入力依頼書を受けて)
  - 「人事給与システムメインメニュー」の「代理申請」

「申請届出」 「諸手当」 「通勤届(自動車のみ利用、支給打切り)」から入力画面へ

·「02-1-02 15Km未満の場合」を参照。15Km以上の距離を入力すると、下記の画面が出てくる。

| 人事給与システム 平成1                                                                                                    | 年12月26日 165                                                                       | 寺16分 - Microso                                         | ft Internet Exp                                                                                                    | lorer                                            |                                                                 |                                     |                   |                                 |
|----------------------------------------------------------------------------------------------------|-----------------------------------------------------------------------------------|--------------------------------------------------------|----------------------------------------------------------------------------------------------------|--------------------------------------------------|-----------------------------------------------------------------|-------------------------------------|-------------------|---------------------------------|
| ■請届出サブシステ<br>【A0A60030080】                                                                                                    | ム 中請届3<br>通勤民 (自新                                                                 | と                                                      | ar an el S                                                                                                    |                                                  | (                                                               | 前画面                                 | メインメニュ            | - ヘルブ                           |
| AA0G06750-1]                                                                                                    | 22 50 40 10 30                                                                    | + 000 +1/11.                                           | 11 40 97                                                                                                    |                                                  |                                                                 |                                     |                   | (10-17)                         |
|                                                                                                    | 8 म                                                                               |                                                        | kn                                                                                                    | <b>分</b>                                         |                                                                 |                                     |                   | <u> </u>                        |
| ■ 交通用具(自動<br>→ 通動手座の非際)                                                                                                    | 車等)のみの                                                                            | 距離が、15k                                                | ■以上の場合                                                                                                    | の質問で                                             | す.                                                              |                                     |                   |                                 |
| 2. 一 一 一 一 一 一 一 一 一 一 一 一 一 一 一 一 一 一 一                                                                                                    | <ul> <li>・バス等)の</li> </ul>                                                        | みを利用した!                                                | 代替経路はあ                                                                                                    | りますか                                             | •                                                               |                                     |                   |                                 |
| あります ・<br>ありません                                                                                                    | <ul> <li>· · 公共交通機</li> </ul>                                                     | EMI(鉄道・パク                                              | ス等)のみを利                                                                                                    | 可用した代                                            | 潜経路を、下記                                                         | の通動順路に                              | 入力してくださ           | it.                             |
| <ul> <li> <b>交通用具(自墾</b>         · 公共交通機関を、         経路を検索後、         · 交通手段欄で私         · 検索できない公         · 行を追加又は削り         · 行の追加の場合         ·         </li> </ul> | 車等)以外で、<br>(力したい行のの<br>重器確定回るを<br>電気ない行のの選<br>気気はパロの選<br>に、<br>なする場合は、<br>ま、選択された | 、 他に利用でき<br>遺伝ボタンを押<br>根にした場合は、<br>いては直接入力<br>追行の下に追加さ | 5 る公共交通<br>クロ経路検検<br>下すすると<br>に<br>ま<br>で<br>く<br>た<br>ま<br>初<br>し<br>て<br>く<br>だ<br>訳<br>し<br>て<br>る<br>と<br>に<br>や<br>い<br>つ<br>い<br>つ<br>い<br>ろ<br>い<br>ろ<br>い<br>ろ<br>い<br>ろ<br>い<br>ろ<br>い<br>ろ<br>い<br>ろ<br>い<br>ろ | <b>数関等の</b><br>ボタンを<br>結果がチ<br>名、路線<br>。<br>迫加又は | <b>名称及び利用区</b><br>クリッククします。<br>ェックされた選打<br>名を入力してくり<br>削除ボタンをクリ | 間等を入力し<br>R行以降に取<br>ささい。<br>リックします。 | ,てください。<br>∆まれます。 |                                 |
| 2.771 PHAR 323           2.771 PHAR 323           交通手段(*)                                                                                                    | a (# 94)<br>出発(*)                                                                 | 到着(*)                                                  | 距離(*) <sup>j</sup>                                                                                                    | 所要時間<br>(■)                                      | 乗車券等の種<br>類(+)                                                  | 運貨等の額<br>(*)                        | 偏考                |                                 |
| 0 17.7 -                                                                                                    |                                                                                   |                                                        | 9 km                                                                                                    | 19                                               | 定期1ヵ月~                                                          | E le                                | 3                 | 72 -                            |
|                                                                                                    |                                                                                   |                                                        | 5 km                                                                                                    | 4分                                               | 定期1ヵ月~                                                          |                                     |                   | _                               |
|                                                                                                    |                                                                                   | -                                                      | ka                                                                                                    | 3                                                | ×                                                               | E                                   |                   |                                 |
|                                                                                                    |                                                                                   |                                                        | kn                                                                                                    | 3                                                |                                                                 | E                                   |                   |                                 |
|                                                                                                    | 승計                                                                                |                                                        | 19.1 km                                                                                                    | 38 分                                             | $\neg$                                                          |                                     |                   |                                 |
| W 58 58 00 . 42 43                                                                                                    | 58 00 W 1- IUI -J-                                                                | 2.66.04.95.5                                           |                                                                                                    |                                                  |                                                                 |                                     |                   |                                 |
| ージが表示されました                                                                                                    |                                                                                   |                                                        |                                                                                                    |                                                  |                                                                 |                                     | <u></u>           | Sec. 1015                       |
| 79-F 🛃 35 A                                                                                                    | >∌ FD (A)                                                                         | 🐴 人事給与システ                                              | 2x #. 🛛 🗐 🕫                                                                                                    | 10.55 doc - Mi                                   | roso                                                            |                                     | 4                 | പ്പ് <b>ട് ട്രൂറ്റ എന്ന</b> 162 |
|                                                                                                    |                                                                                   |                                                        |                                                                                                    |                                                  |                                                                 |                                     |                   |                                 |
|                                                                                                    |                                                                                   |                                                        |                                                                                                    |                                                  |                                                                 |                                     |                   | · - · · · · · - · -             |
| (他に                                                                                                    | 利用できる                                                                             | 6公共機関                                                  | を、交通                                                                                                    | 手段こ                                              | とに入力す                                                           | る。出発                                | ・到看は駄             | 名やバス停                           |
| 名を                                                                                                    | 入力し、そ                                                                             | れぞれの                                                   | 距離·所到                                                                                                    | 要時間                                              | を入れる。                                                           |                                     |                   |                                 |
| 乗車                                                                                                    | 券等の種                                                                              | 類は、回数                                                  | 枚券等であ                                                                                                    | あっても                                             | 「定期券」を                                                          | 選択する                                | 5.                |                                 |
| 運賃                                                                                                    | 等の額は                                                                              | 「1ヶ月の3                                                 | 金額」を入                                                                                                    | 、力する                                             |                                                                 |                                     |                   |                                 |
| 備考                                                                                                    | には、公共                                                                             | も機関等の                                                  | )会社名、                                                                                                    | 路線名                                              | るを入力する                                                          | 5.                                  |                   |                                 |
| λ +                                                                                                    | 後、確認な                                                                             | をクリックで                                                 | すると画面                                                                                                    | īが変                                              | わるのでに                                                           | 内容を確認                               | 認後由請な             | キクリックし                          |
|                                                                                                    |                                                                                   |                                                        |                                                                                                    | 473 SC1                                          |                                                                 |                                     |                   | _ / / / / / 0\                  |
|                                                                                                    | y 9°                                                                              |                                                        |                                                                                                    |                                                  |                                                                 |                                     |                   |                                 |
|                                                                                                    |                                                                                   |                                                        |                                                                                                    |                                                  |                                                                 |                                     |                   |                                 |

出力後の用紙は、添付書類を付けて教育事務所に提出。 添付書類は「02-1-02 15 Km未満の場合」を参照。

02-1-03

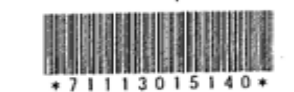

### 第2号様式の4(第29条の3関係)

.

(平成19年11月13日 提出)

通勘経験の略図(経路歩線)

(表面)

| 任命相  | 崔者               |                                     |                         |               | 勤者          | 务公署      | 名      | 学朽               | ε         |           |              |           |        |                 |          |         | THE REAL AND ALL AND ALL AND A |
|------|------------------|-------------------------------------|-------------------------|---------------|-------------|----------|--------|------------------|-----------|-----------|--------------|-----------|--------|-----------------|----------|---------|----------------------------------------------------------------------------------------------------|
| 西波   | 教育               | 事務所                                 | 受                       | 様             | 所           | 在        | 地岐     | 1.県主             |           |           |              |           |        |                 |          |         |                                                                                                    |
| 18   | 2                |                                     |                         |               | 氏           |          | 名      |                  |           |           |              |           |        |                 |          |         |                                                                                                    |
|      |                  | 休息用                                 |                         |               |             |          |        |                  | 0         | ~         |              |           |        |                 |          |         |                                                                                                    |
| 住    | 居                | 吸阜岸                                 | a state of the state of | * 'Z = 0      | 1 1 1 1     | 5 to E ( | + 44 + | *                |           |           |              |           |        |                 |          |         |                                                                                                    |
| 給与   | 見則第              | 29条0                                | )3の規定に基づ                | さ 囲 駒 り       | × 11        | 9 C /H - | 1      | 7.8              |           | 100       | - pu         | <u>۲</u>  | ΦE     | て問があろ           |          |         |                                                                                                    |
| 届出   | の理問              | 11 (該当                              | する日にレ印を1                | 町する。<br>けち法の3 | )<br>रूपन ज | (会歌)     | 10     | <u></u><br>魚 削 4 | り油口       | 10012     | - 16<br>- 16 | Z [N]     | 92.1   | 1000000<br>脚の口に | レ印を付す    | 5.1     |                                                                                                    |
| 01   | 新規               | <ul><li>(日発)</li><li>(日発)</li></ul> | 動に伴う増助症ね入               | 14.77 (4.47)  | ~ ~ ~       |          | L      | [該当              | 102       | S. [8] K. | - 1:R        | 0 '/4     | FILL 1 | 1000010         |          |         |                                                                                                    |
|      | 任店の              | 7変文<br>18 文 け・                      | 方法の変更                   |               |             |          |        |                  |           |           |              |           |        |                 |          |         |                                                                                                    |
|      | 121 357 4<br>運賃等 | その負担                                | 頒の変更                    |               |             |          |        |                  |           |           |              | -         | an d   | ホチドキー           | コ 亚虎10年1 | 18128   |                                                                                                    |
|      | その化              | <u>h</u> (                          |                         |               |             |          |        |                  |           |           | 1            | 庙田の       | 理日     | 加生した」           |          | 1/11214 |                                                                                                    |
| 順路   | 通り               | 勤 方 法<br>別                          | X                       | 1             | 罰           |          | 距      | 雕                | <u></u> 時 | 要問        | 乗」           | 电劳马 預     | 五劳     | いい衆単            | 備        | 考       |                                                                                                    |
| 0.1  | E                | 動車                                  | 住居                      |               | ~1×         |          | 1      | 9.6 km           | 40        | 0分        |              |           | +      |                 |          |         |                                                                                                    |
| 0 2  | -                |                                     |                         |               |             |          |        |                  |           |           |              |           |        |                 |          |         |                                                                                                    |
| □ 3  |                  |                                     |                         |               |             |          |        |                  |           |           |              |           | +      |                 |          |         | · ·                                                                                                    |
|      |                  |                                     |                         |               |             |          |        |                  |           |           |              |           | +-     |                 |          |         | 1                                                                                                    |
| 0 5  |                  |                                     |                         |               |             |          |        |                  |           |           |              |           |        |                 |          |         |                                                                                                    |
| 0 6  |                  |                                     |                         |               |             |          |        |                  |           |           |              |           | +      |                 |          |         |                                                                                                    |
| 0 7  |                  |                                     |                         |               |             |          |        |                  |           |           |              | -         |        |                 |          |         |                                                                                                    |
| Abur | Ed 99 -7         | 5 A Z Z Z                           | 西線開築 パママ                |               |             | 1-       | 名防沂    | 铁                |           | 3-3       | 11           | - <u></u> | - 尾    | 3.通勤距離          |          | 19.6 km |                                                                                                    |
| 他にな  | 何用く              | 「ヨロダル                               | 日午 イバン                  |               | 七郡          |          |        |                  |           |           |              | 1         | 彩      | 1. 所要時間         |          | 40 分    |                                                                                                    |

届

勸

诵

記入上の注意

1 「通勤方法の別」欄には、通勤の順序に従い徒歩、自動車、〇〇線、〇〇新幹線等の別を記入する。

2 「距離」欄及び「総通勤距離」欄には、小数点以下第1位まで記入すること。

「乗車券等の種類」欄には、定期券(6箇月)、10枚綴回数券、優待乗車券等の別を記入する。

「左欄の乗車券等の額」欄には、定期券(6箇月)の価額、10枚線回数券の額等乗車券に応ずる額を記入する。 3

4 5 往路と復路が異なる場合は、「備考」欄にその旨と理由を記する。

「他に利用できる交通機関等の名称及び利用区間等」欄には、自動車等を使用することを常例とする職員で通勤距離が15km以上であるものが

交通機関を利用するとした場合にはその名称、利用区間等を記入し、交通機関利用者の場合は代替交通機関について記入する。 6 通勤の実情の一部に変更がある場合には、変更内容に関係のない事項の記入を省略することができる。

8 新幹線鉄道等の特別急行列車、高速自動車国道等利用者は、第2号様式の4その2を添付し、必要事項を記入する。

第2号様式の4の2(第29条の4関係)

通勤手当認定簿

|                       |                            |                          |                        |                      |                   | 11 C             |              |            |                   |                  |                                  |                          |             |                            |                               |                      |     |         |                          |                  |                    |                              |      |       |     |
|-----------------------|----------------------------|--------------------------|------------------------|----------------------|-------------------|------------------|--------------|------------|-------------------|------------------|----------------------------------|--------------------------|-------------|----------------------------|-------------------------------|----------------------|-----|---------|--------------------------|------------------|--------------------|------------------------------|------|-------|-----|
| 氏名                    |                            |                          | a.<br>M                |                      |                   |                  |              | B          | 斤属                | -                |                                  | -                        | 3           | ٤                          |                               |                      | 谁 注 | 6 発     | 生年                       | 月 F              | 3                  | 平成                           | 19年  | 115   | 1/2 |
| 口 回致                  | 影等を使用し                     | て利用する交                   | 通报開等が                  | ある交替に                | 同動務に従             | 事する              | 成員等          | 1          | 算出来               | t:               |                                  |                          |             |                            |                               |                      | 提   | 出       | 年月                       | E                | 3                  | 平成,                          | 19 年 | // 月  | 1/3 |
| 平均11                  | 筋月当たり                      | の通勤所要                    | 回数                     |                      | E                 | j                |              |            |                   |                  |                                  |                          |             |                            |                               |                      | 受   | 理       | 年月                       | Ē                | Ξ                  | 平成                           | 年    | J.    | ].  |
| 路                     | 算出の基<br>普通交通機<br>開始の条件     | 礎となる<br>画機関等<br>利用区間     | 定期券<br>回数券<br>その他<br>別 | 運 賃 等<br>回<br>そ      | 穿の額<br>数 券<br>の 組 | の算               | 出基           | 礎 運<br>勞 一 | 質数の               | 等於出              | 相当都定期券                           | 1 箇<br>当たり<br>運 賃<br>相 当 | 月の等額        | 普通3<br>の 認                 | 交通機関<br>定期                    | 3 等<br>問             | 取想認 | 及者<br>印 | 支<br>(支編<br>(毎)          | 合月に<br>月の場       | 給<br>こ〇印<br>景合は    | 月<br>を付す)<br>省略可)            |      | 備     | 考   |
| 普 1<br>通 改<br>正       | 初回鉄                        |                          | 金瓜                     | 36000 × 4<br>×21 × 2 | 5000/5900         |                  |              | 12         | 81.3              | -<br>            | 円<br>( 105月)<br>円<br>( 105月)     | 12,8-1-3                 | 円<br>円      | 平成<br>平成<br>平成<br>平成       | 年 月2<br>年 月3<br>年 月2<br>年 月2  | から<br>まで<br>から<br>まで |     |         | 1 2<br>7 8<br>1 2<br>7 8 | 3<br>9<br>3<br>9 | 4<br>10<br>4<br>10 | 5 6<br>11 12<br>5 6<br>11 12 |      |       |     |
| 交 2 過 改 正             | 大道                         | , ,                      | 定期传                    |                      |                   |                  | 4.5° km      |            | 1                 | <del>р</del>     | /4-8子O円<br>( / 箇月)<br>円<br>( 箇月) | 14.980                   | 円<br>円<br>円 | 平成<br>平成<br>平成<br>平成       | 年 月か<br>年 月3<br>年 月か<br>年 月か  | から<br>ミで<br>いら<br>ミで |     |         | 1 2<br>7 8<br>1 2<br>7 8 | 3<br>9<br>3<br>9 | 4<br>10<br>4<br>10 | 5 6<br>11 12<br>5 6<br>11 12 |      |       |     |
| 湖 3<br>等 改            | 3まっっていへく                   | . F.                     | そへ(也<br>(現金)           | 10012 <br>= \$       | x2<br>4200        |                  |              | 4.         | 1004              | лу<br>           | 円<br>( 訪月)<br>円                  | 4200                     | 四年          | ₽成<br>₽成<br><sup>2</sup> 成 | 年 月 か<br>年 月 ま<br>年 月 か       | 15<br>17             |     |         | 1 2<br>7 8<br>1 2        | 3<br>9<br>3      | 4                  | 5 6<br>11 12<br>5 6          |      |       |     |
| 时<br>王<br>刊 4         |                            |                          |                        |                      |                   |                  |              |            | P                 | ٩                | ( <u>16月</u> )<br>円<br>(茵月)      |                          | 부<br>円<br>루 | -成<br>-成<br>-成             | 中 月2<br>年 月か<br>年 月ま          | ю<br>С               |     |         | 7 8<br>7 8               | 3                | 4 10               | 5 6<br>11 12                 |      |       |     |
| 作 改<br>正              |                            |                          |                        |                      |                   | A* B 1           |              |            | P                 | 5                | 円<br>( 箇月)                       |                          | 円<br>平<br>四 | 4成<br>4成<br>年              | 年 月か<br>年 月ま                  | *5<br>で              |     |         | 78<br>78                 | 9                | 4<br>10<br>45      | 11 12<br>A F                 | AE . |       |     |
| 自動車等                  | 等の額<br>務12条の               | 6 第 2 項第                 | 2号の額                   | )(自動)                | 車等の使              | 面月 ≌<br>,<br>用距削 | 1/9          | · 6 )      | ≪rta ≘<br><br>km) | 1 7294           | 改<br>正<br>一                      | 12,8001                  | 피 푸 푸 푸 푸   | 成19<br>成<br>成              | 年/2月か<br>年 月ま<br>年 月か<br>年 月ま | 5 7 5 7              |     |         | <                        |                  | -                  |                              |      |       | 2   |
| 普通交通<br>規則第2          | 通機関等と 29条の90               | 自動車等の<br>02の2 [          | 併用者<br>□第1号            | □第25                 | 号 口第              | 3号               | 1 箇月<br>自動車( | 当たり<br>穿の額 | の運<br>(の合)        | <b>貢</b> 等<br>计部 | - <u>-</u><br>相当額と<br>1          |                          | 9           | 年                          | A P                           | ¢₽                   | 1   | -       | ,                        |                  | 4                  | , п – в                      | ₩Z.  |       |     |
| 1 箇月<br>箇月当:<br>会計40; | 当たりの選<br>たりの選算<br>55 000 P | 送貨等相当<br>貨等相当額<br>日本約 シス | 額の合計<br>と自動車           | 額又は<br>等の額           | 55,00             | 0円               | × (          | •          | 箇月                | ) :              | -                                | 円.                       | 무           | 成 4<br>成 4                 | 年 月か<br>年 月ま                  | 5                    |     |         | 12<br>78                 | 3<br>9           | 4<br>10            | 5 6<br>11 12                 |      | . 'y' |     |

※ 運貨等の額に改定があった場合における「普通交通機関等の認定期間」の「平成 年 月まで」は、改定があった月(定期券の通用期間中であるときは、支給単位期間等に係る最後の月)を記入する。

(表面)

.

|               |                       | -                                           |                             |                            |                    |                  |                     |                   |                        |                        |                                                 |                                               |          |                      |                      |                      |                          |                              |                    |             | (裏面) |
|---------------|-----------------------|---------------------------------------------|-----------------------------|----------------------------|--------------------|------------------|---------------------|-------------------|------------------------|------------------------|-------------------------------------------------|-----------------------------------------------|----------|----------------------|----------------------|----------------------|--------------------------|------------------------------|--------------------|-------------|------|
|               | 順                     | 算出の基<br>新 幹 線<br>新幹線鉄道                      | 礎となる<br>鉄道等<br>利用区間         | 定<br>期<br>券<br>そ<br>の<br>他 | 特別料金<br>額 の<br>回 ず | 2<br>等<br>刻<br>改 | (特別運<br>日<br>券<br>定 | 賃等)の<br>基礎<br>期 券 | 特別料金等<br>(特別選<br>回 数 券 | 2分の1相<br>賃等相当<br>定 期   | 当額<br>1<br>通<br>当<br>ガ<br>1<br>当<br>た<br>特<br>別 | 箇 月<br>とりの<br>別料金                             | 新朝記      | ≱線鉄道∜<br>定 期         | 亭の 取 扱<br>間 認        | 2者<br>印<br>(女        | 友<br>(給月に)<br>F月の場-      | 給 月<br>〇印を付す<br>合は省略可        | )                  | 備           | 考    |
| 新幹            | 1<br>改                | 等の名称                                        |                             | <u>の <u></u>別</u>          | 20                 | <u> </u>         | 他~                  |                   | <u>その他</u><br>円        | (                      | 平<br>円<br>月)<br>円                               | E E E                                         | 平成平成平成平成 | 年月<br>年月<br>年月<br>年月 | から<br>まで<br>から<br>まで | 1<br>7<br>1<br>7     | 2 3<br>8 9<br>2 3<br>8 9 | 4 5<br>10 11<br>4 5<br>10 11 | 6<br>12<br>6<br>12 |             | :    |
| <b>禄鉄道等</b> 和 | 止<br>2<br>改<br>正      |                                             |                             |                            |                    |                  |                     |                   | 円<br>円                 | ( 05                   | 円<br>月)<br>月<br>月)                              | ۳<br>۳                                        | 平成平成平成平成 | 年月<br>年月<br>年月<br>年月 | から<br>まで<br>から<br>まで | 1<br>7<br>1<br>7     | 2 3<br>8 9<br>2 3<br>8 9 | 4 5<br>10 11<br>4 5<br>10 11 | 6<br>12<br>6<br>12 |             |      |
| 用             |                       |                                             |                             |                            |                    | 11               | 箇月当た                | りの特別              | 4金等相当                  | 額の合計額                  | fi -                                            | Pi                                            |          | 牟 月                  | 自改正                  |                      | ۳.                       | 年 月                          | 日改正                |             | 円    |
| 者<br>·        | 1<br>简<br>合計          | 月当たりの<br>額が 20,000                          | り特別料金<br>円を超える              | :等2分の<br>5とき               | >1相当都              | 貢の               | 20,0                | 00円×              | (                      | 箇月〕=                   | :                                               | ·円                                            | 平成<br>平成 | 年 月 /<br>年 月 :       | 1.5<br>E T           | 1 7                  | 23<br>89                 | 4 5 0                        | 6                  |             |      |
|               | <hr/>                 | 4月                                          | .5月                         | 6月                         | 7月                 | 1                | 8月                  | 9月                | 10月                    | 11月                    | 12月                                             |                                               | I月       | 2月                   | 3月                   | 確認                   | ・決定(                     | (改定) 欄                       |                    |             |      |
| 支             | 給                     | 額                                           | ра р                        | 3                          | р                  | 19               | . 8                 | P                 | п                      | PI                     | 12,800                                          | м <u>,                                   </u> | POUM     | 13.800 A             | 12.800               | 平成<br>1 1 名<br>1 氏名  | 年                        | Л H<br>£р                    |                    |             |      |
| 17            | . 月<br>- 23           | B<br>JE                                     | n n                         | 1                          | 5                  | в                | щ                   | в                 | р                      | 'n                     |                                                 | я                                             | р        | р                    | P                    | 平成<br>  [[]名<br>  氏名 | *                        | а в<br>fø                    |                    |             |      |
| 4             | л<br>23               | B<br>E                                      | л н                         |                            | п                  | р                | n                   | в                 | R                      | ñ                      |                                                 | m                                             | 円        | А                    | P                    | 平成<br>紙名<br>氏名       | 94                       | л в<br>fp                    |                    |             |      |
| 1<br>第 2      | 月の過                   | (資相当額()<br>ニ、ホ又は3                           | 新得税法施行<br>第4号の額)            | <b>ī</b> 令第2 0∮            | 条の2                |                  | (算出基码               | 些)                |                        |                        |                                                 | 円                                             |          | ¥к Э) I              | 1 C Z                |                      | ю                        | <b>年月</b>                    | 0 23 T             |             | 円    |
|               | 条位<br>105部<br>口利<br>現 | 第12条の(<br> 当(口規則算<br> 該当<br> 由:             | 5第1項<br>第29条の5              | 該当・非該<br>)                 | 4                  | $\left  \right $ | 返 納<br>規則第 29       | 事 由<br>条の10の2     | a 返納事由<br>発生年月         | 返納対衆<br>(新幹            | 普通交通相<br>線 鉄 道                                  | 賤関等<br>等)                                     | 払戻すの     | ⊙相当额(<br>算           | 払 戻 金 2 :<br>出       | 分の1相<br>基            | 当額)<br>礎                 | 払 戻 金 相<br>(払 戻 金<br>の 1 相当) | 1当額<br>2分<br>順)    | 取扱者<br>18 印 | 備考   |
| 决定            | 手当                    | 額の決定<br> 例第12条の                             | 6 第 2 項第                    | 1号                         |                    | 1                | □第1号<br>□第3号        | □第2号<br>□第4号      |                        |                        |                                                 |                                               |          |                      |                      |                      |                          |                              |                    |             |      |
| 事             | . ൽ #<br>             | <ul> <li>(例第12条の</li> <li>規則第29条</li> </ul> | 06第2項第2<br>の9の2(近           | 2 号<br>画勤所要回4              | 次 回)               | 2                | 口第1号<br>口第3号        | 口第2号<br>口第4号      |                        |                        |                                                 |                                               |          |                      |                      |                      |                          |                              |                    |             |      |
| 項             | 口条<br>口<br>10         | 何第12条の<br>規則第29条<br>則第29条の                  | 06第2項第3<br>の9の2(注<br>)9の2の2 | 3 兮<br>通勤所要回る              | ¥ 0)               | з.               | 口 第 1 号<br>口 第 3 号  | □第2号<br>□第4号      |                        |                        |                                                 |                                               |          |                      |                      |                      |                          |                              |                    |             |      |
|               |                       | 第1号 □第<br>例第12条の                            | 2号 □第3<br>6第3項              | 3号                         |                    | 105/             | 月当たりの選<br>前月当たりの    | 貸等相当類司<br>特別料金等 2 | 5の合計額が 55<br>分の1相当額の   | ,000 円を超え<br>合計額が 20,0 | ていた場合<br>00 円を超え                                | ていた場                                          | 슴)       |                      | p (算出基               | 礎)<br>(助)            |                          |                              | <b>F</b>           |             |      |
|               | 口条                    | (明第12条の                                     | 6 第 4 項                     |                            |                    | HOUN             | 7 29 条の 10 0        | 02第2項第3           | 2 导(第3項第3              | 2号)の月数と                | 人事委員会の                                          | の定める!                                         | 岡(算出)    | 基礎)                  | 1 10-025             |                      |                          |                              | P;                 |             |      |

※ 特別行金琴(特別運賃等)の額に改定があった場合における「新幹線鉄道等の認定期間」の「平成 年 月まで」は、改定があった月(定期券の通用期間中であるときは、支給単位期間等に係る最後の月)を記入する、

第2号様式の4(第29条の3関係)

通

勤

( / 9年 / / 月 / 3 日提出)

| 任命撞者                                      |                                   |                          | 勤發         | 经署名      | -:                                            |                      | 交                         |          | 通勤経路の略図(経路朱線) |
|-------------------------------------------|-----------------------------------|--------------------------|------------|----------|-----------------------------------------------|----------------------|---------------------------|----------|---------------|
|                                           | 岐阜県教育委員会                          | ₹ 様                      | 所          | 在地       | 岐阜県                                           | 0. <u>4.</u>         |                           | j        |               |
| 職·名                                       | 養護助教諭                             | i                        | 氏          | 名        | 1                                             | 1                    | ć.                        | 印        |               |
| 住居山                                       | 友阜县人                              |                          |            |          |                                               |                      |                           |          | 7             |
| 給与規則第2                                    | 9条の3の規定                           | こ基づき通勤                   | の実         | 情を届け     | 出ます。                                          | 1                    |                           |          |               |
| 届出の理由(<br>ロ1 新規(ロ<br>ビ2 住居の変更<br>ロ3 通動経路又 | 該当する 🗆 にレ<br>異動等に伴う通動経路<br>は方法の変更 | 印を付する。)<br>又は方法の変更の      | )寄合)       |          | <ul> <li>□ 直前の届け</li> <li>. (該当する)</li> </ul> | 出の区間と同一の<br>区間に保る順路根 | D区間がある。<br>間の口にレ印を付       | する。)     |               |
| 日4 運賃等の負                                  | 単額の変更                             | ,                        |            | 5        | 用の理由おせ                                        | : ド た 日、 取           | ы» (9 <del>4</del> . (1 н | 1 (Ž H   |               |
| 間<br>順路の別                                 | · 🗵                               | . 問                      |            | 距離       | 所要時間                                          | 乗車券等の種類              | 左欄の乗車券等の額                 | 備考       |               |
| 10 自動車                                    | 住居 から(                            | <b>程</b> 由) <sup>,</sup> | 牧れで        | 20.0     | km y0分                                        |                      | 円                         |          | ]             |
| 20                                        | 、から(                              | <b>経</b> 由)              | <b>7</b> % |          | km 分                                          |                      | 円                         |          |               |
| 30                                        | - から(                             | <b>経由</b> )              | #C         |          | km 分                                          |                      | 円                         |          |               |
| 40                                        | <i>\$</i> \$6(                    | <b>経</b> 由)              | 2%         |          | kun 分                                         |                      | 円                         |          |               |
| 50                                        | <i>m</i> 6(                       | <b>縫</b> 由)              | 97£        |          | km 分                                          |                      | P                         |          |               |
|                                           | から(                               | 経由)                      | 97£        |          | km 分                                          |                      | Р                         |          |               |
|                                           | から( ·                             | <b>赵</b> 由)              | 9%         | ,        | kun 53                                        |                      | 円                         |          |               |
| 他に利用できる3                                  | 交通機関等 化下层                         | いながえ                     |            |          |                                               | 彩                    | 通勤距離                      | .∠0.0 km |               |
| の名称及び利用区                                  | 【間等                               | -                        | نہ         | <u> </u> | ^ :-                                          | 総                    | 所要時間                      | 4:0 分    | CTTT .        |

届

#### 記入上の注意

- 1 「通動方法の別」欄には、通動の順路に従い徒歩、自動車、〇〇線、〇〇新幹線等の別を記入する。
- 2 「距離」欄及び「総通勤距離」欄は、小数点以下第1位まで記入すること。
- 3 「乗車券等の種類」欄には、定期券(6 箇月)、10 枚級回数券、優待乗車券等の別を記入する。
- 4 、「左欄の乗車券等の額」欄には、定期券(6箇月)の価額、10枚線回数券の額等乗車券に応する額を記入する。
- 5 往路と復路が異なる場合は、「儋考」欄にその旨と理由を記入する。
- 6 「他に利用できる交通機関等の名称及び利用区間等」欄には、自動車等を使用することを常例とする職員で通勤距離が 15km以上であるものが交通機関を利用するとした場合にはその名称、利用区間等を記入し、交通機関利用者の場合は 代替交通機関について記入する。
- 7 通勤の実情の一部に変更がある場合は、変更内容に関係のない事項の記入を省略することができる。

## 通動方法、通動経路、通動距離等の記載事項は事実と相違ないことを証明します。

20 O Km 一交通用具使用に係る届出通勤距離 通動距離図による距離 (A) / P .9 + (B) C .7= 19.6Km 住居から最寄りのポイントまでの 距離の測定方法 (A)住居の最寄りのポイント表示 (B)住居からポイントまでの距離電気率 19年11月13日 校長名 生的测试剂

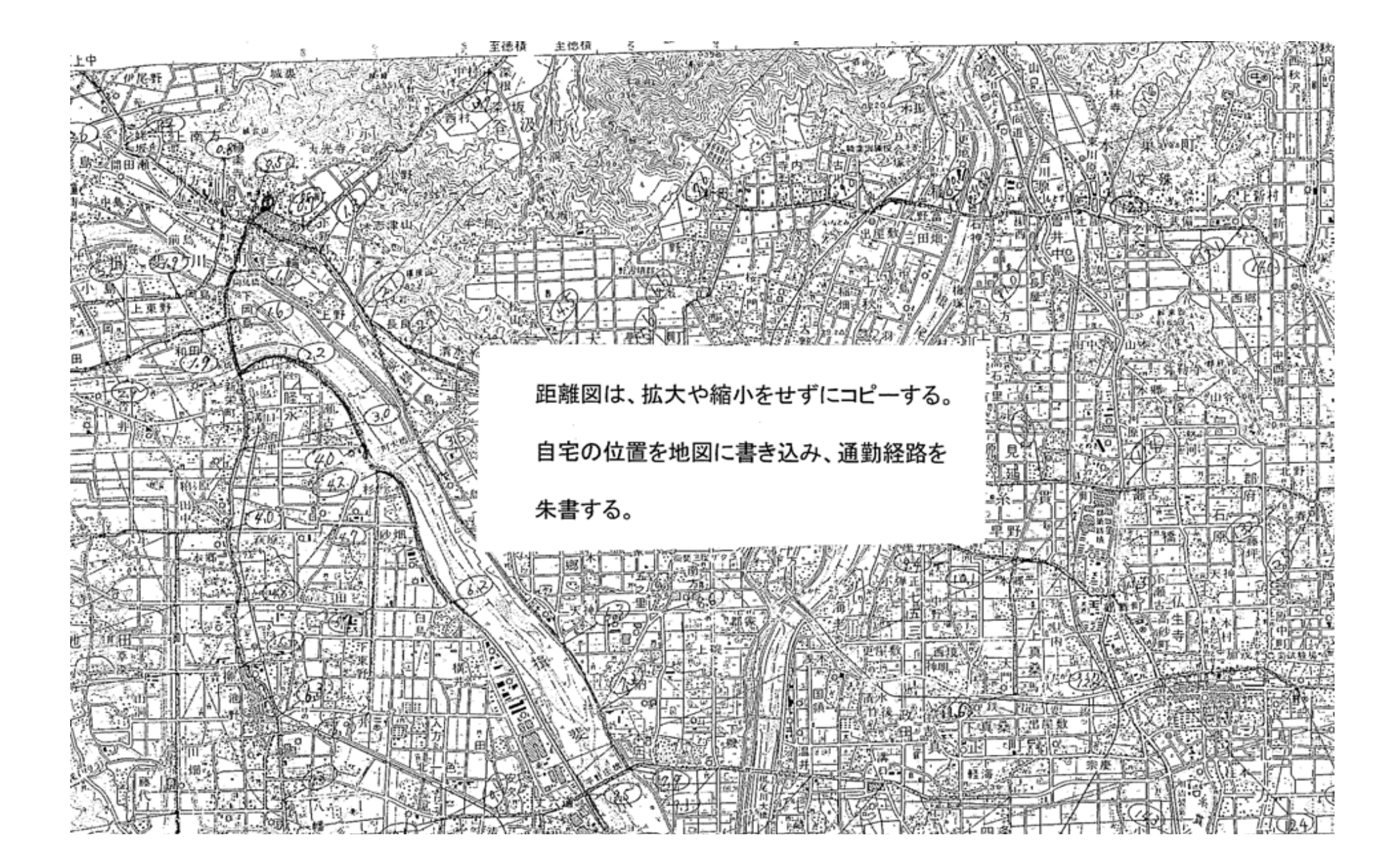

02-1-03

| <b>瞅 頁 L // 显 琢 / </b> 及 | .住月 | 登録/ 岔 | 发 炅 |
|--------------------------|-----|-------|-----|
|--------------------------|-----|-------|-----|

平成19年11月13日

\_

職員番号

氏

名

|          |         |                                       | Ward And Street and Control of Control of Co |
|----------|---------|---------------------------------------|----------------------------------------------------------------------------------------------------|
| 変        | 更前      |                                       |                                                                                                    |
| Ī        | 居住開始年月日 | 平成19年 4月 1日                           |                                                                                                    |
|          | 市町村コード  | 21421                                 |                                                                                                    |
| ·        | 郵便番号    | <u>〒501</u> -                         |                                                                                                    |
|          | 電話番号    |                                       |                                                                                                    |
|          | 住 所     |                                       |                                                                                                    |
|          |         | - न हो                                |                                                                                                    |
|          |         |                                       |                                                                                                    |
|          |         | ·                                     | ·                                                                                                    |
|          |         |                                       | <u> </u>                                                                                                    |
|          | 世帯区分    | その他                                   | 世帯区分コード 0                                                                                                    |
|          | 住居区分    |                                       | 住居区分コード                                                                                                    |
|          | 赴任状況    |                                       | <u>赴任状況コード</u>                                                                                                    |
|          | 通勤方法    |                                       |                                                                                                    |
|          |         | 1. 自動車                                | G                                                                                                    |
|          |         | 2.                                    |                                                                                                    |
|          |         | 3.                                    | t<br>t                                                                                                    |
| L        | 所要時間    | 30                                    |                                                                                                    |
| 変        | 更後      |                                       |                                                                                                    |
| <b>I</b> | 居住開始年月日 | 平成19年11月12日                           |                                                                                                    |
|          | 市町村コード  | 21202                                 |                                                                                                    |
| 1        | 郵便番号    | 〒 503                                 |                                                                                                    |
|          | 電話番号    | ) - [;                                |                                                                                                    |
| 1        | 住 所     | 岐阜県                                   |                                                                                                    |
| 1        | ļ       | · · · · · · · · · · · · · · · · · · · |                                                                                                    |
|          |         |                                       |                                                                                                    |
|          |         | <u> </u>                              |                                                                                                    |
|          | ····    |                                       | · · · ·                                                                                                    |
| 1        | 世帯区分    | その他                                   | 世帯区分コード 0                                                                                                    |
|          | 住居区分    | 自宅                                    | 住居区分コード   1                                                                                                    |
| 1        | 赴任状況    |                                       | + 赴任状況コード                                                                                                    |
|          | 通勤方法    | 通勤方法名                                 | 通勤方法名コード                                                                                                    |
|          |         | 1. 自動車                                | G G                                                                                                    |
|          |         | 2.                                    |                                                                                                    |
|          |         | 3.                                    | l                                                                                                    |
| L        | 所要時間    | 40                                    | •                                                                                                    |

# この写は京本と祖遠ないことを証明します

平成 导 月 B -----揖彭 樹民 翃